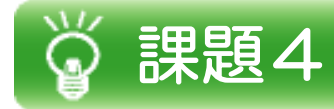

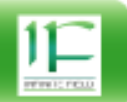

O 課題4-1a

生徒の成績(国語、数学、英語)を管理するプログラムを作成します。まずはSQLiteを用いて、 以下のテーブルを作成してください。 DBのファイル名は「results.db」とします。

生徒の成績情報テーブル Table名:RESULT\_TABLE 以下Field RESULT\_ID:INTEGER型 STUDENT\_NAME:TEXT型 JAPANESE\_POINT:INTEGER型 MATHEMATICS\_POINT:INTEGER型 ENGLISH\_POINT:INTEGER型

|      | フィールド名            | データ型    |   | 文字数 | 重複 |   | NULL | 初期値    | 主キー      |
|------|-------------------|---------|---|-----|----|---|------|--------|----------|
| 1    | RESULT_ID         | INTEGER | • |     |    | • |      | (null) | <b>V</b> |
| 2    | STUDENT_NAME      | TEXT    | • |     |    | • |      | (null) |          |
| 3    | JAPANESE_POINT    | INTEGER | • |     |    | • |      | (null) |          |
| 4    | MATHEMATICS_POINT | INTEGER | • |     |    | • |      | (null) |          |
| ./ 5 | ENGLISH_POINT     | INTEGER | • |     |    | • |      | (null) |          |

テーブルの準備が出来たら「results2DB.csv」からデータを移します。 results2DB.csvをExcelで開いてください。 データを選択してコピーします。

|     | A   | В     | С  | D   | E  | F  |
|-----|-----|-------|----|-----|----|----|
| 66  | 66  | 宮本里沙  | 50 | 39  | 73 |    |
| 67  | 67  | 長野将生  | 28 | 51  | 45 |    |
| 68  | 68  | 伊東里香  | 47 | 32  | 36 |    |
| 69  | 69  | 竹田悦子  | 53 | 55  | 79 |    |
| 70  | 70  | 石黒謙太  | 92 | 48  | 57 |    |
| 71  | 71  | 下村美菜  | 43 | 48  | 43 |    |
| 72  | 72  | 遠藤龍之介 | 42 | 62  | 97 |    |
| 73  | 73  | 梅田信二  | 37 | 72  | 55 |    |
| 74  | 74  | 福山多香子 | 70 | 33  | 82 |    |
| 75  | 75  | 白井晶子  | 97 | 29  | 41 |    |
| 76  | 76  | 大山直也  | 24 | 38  | 73 |    |
| 77  | 77  | 武田涼子  | 74 | 35  | 66 |    |
| 78  | 78  | 成瀬良介  | 32 | 62  | 68 | Ω. |
| 79  | 79  | 藤田華奈  | 51 | 32  | 51 | -  |
| 80  | 80  | 藤田重幸  | 97 | 67  | 84 |    |
| 81  | 81  | 縁川藍子  | 54 | 77  | 75 |    |
| 82  | 82  | 井原登   | 77 | 37  | 98 |    |
| 83  | 83  | 大塚麻由子 | 73 | 54  | 79 |    |
| 84  | 84  | 日野静香  | 27 | 83  | 50 |    |
| 85  | 85  | 松尾友子  | 76 | 74  | 52 |    |
| 86  | 86  | 赤城美代子 | 97 | 86  | 56 |    |
| 87  | 87  | 相武武史  | 23 | 67  | 68 |    |
| 88  | 88  | 望月邦子  | 82 | 80  | 48 |    |
| 89  | 89  | 瀬戸直樹  | 46 | 75  | 40 |    |
| 90  | 90  | 二宮和久  | 63 | 98  | 92 |    |
| 91  | 91  | 吉井香   | 38 | 46  | 58 |    |
| 92  | 92  | 玉置美紀  | 83 | 86  | 82 |    |
| 93  | 93  | 早川万理  | 82 | 46  | 46 | _  |
| 94  | 94  | 潮田玲奈  | 35 | 77  | 70 |    |
| 95  | 95  | 古川恵美  | 40 | 100 | 72 |    |
| 96  | 96  | 徳島春樹  | 70 | 60  | 59 |    |
| 97  | 97  | 桑名晋也  | 25 | 50  | 57 | _  |
| 98  | 98  | 大村健太良 | 63 | 23  | 61 |    |
| 99  | 99  | 東竜二   | 83 | 96  | 89 |    |
| 100 | 100 | 浜島恵子  | 48 | 78  | 94 |    |

## 👸 課題4

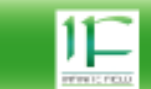

| Image: Second second second | results: [RESULT_TABLE]       Image: state state st | 1 🔶 🔜 V SQL入力     | 🥑 トリガー        |        |
|----------------------------------------------------------------------------------------------------|----------------------------------------------------------------------------------------------------|-------------------|---------------|--------|
|                                                                                                    | (null) (null)                                                                                                    | (null)            | (null)        | (null) |
| テーブル名をダブル<br>テーブルのレコート                                                                                                    | レクリックすると<br><sup>×</sup> が表示されます。                                                                                                    |                   |               |        |
|                                                                                                    | 🕂 🔜 🧹 SQL入力                                                                                                    | 🥑 トリガー            |               |        |
| RESULT_TABLE 🛛                                                                                                    |                                                                                                    |                   |               |        |
| ROWID RESULT_ID STUDENT_N/                                                                                                    | AME JAPANESE_POINT                                                                                                    | MATHEMATICS_POINT | ENGLISH_POINT |        |
| (null)                                                                                                    | (null)                                                                                                    | (null)            | (null)        |        |
|                                                                                                    | <                                                                                                    | _                 |               |        |
| ( このセルをクリ                                                                                                    | リックして、貼り付けます                                                                                                    | •                 |               |        |

| ROWID | RESULT_ID | STUDENT_NAME | JAPANESE_POINT | MATHEMATICS_POINT | ENGLISH_POINT |
|-------|-----------|--------------|----------------|-------------------|---------------|
| •     | 1         | 松島夏子         | 54             | 50                | 39            |
|       | 2 13      | 本田成美         | 21             | 83                | 20            |
|       | 3         | 山根良純         | 68             | 37                | 25            |
|       | 4         | 黒瀬佑一郎        | 81             | 70                | 63            |
|       | 5         | 東国原信輔        | 56             | 88                | 28            |
|       | 6         | 川奈真央         | 89             | 76                | 61            |
|       | 7         | 高村美佐江        | 30             | 29                | 98            |
|       | 8         | 戸部雄輔         | 23             | 95                | 55            |
|       | 9         | 松永拓哉         | 96             | 56                | 31            |
|       | 10        | 樋口昌彦         | 75             | 55                | 94            |
|       | 11        | 黒瀬忍          | 44             | 68                | 44            |
|       | 12        | 立石知世         | 46             | 74                | 90            |
|       | 13        | 井洋一          | 32             | 60                | 49            |
|       | 14        | 村田優          | 80             | 55                | 34            |
|       | 15        | 茂田美帆         | 90             | 100               | 61            |
|       | 16        | 富士野由美        | 85             | 36                | 29            |
|       | 17        | 三田村千秋        | 83             | 81                | 84            |
|       | 18        | 相馬智          | 58             | 36                | 93            |
|       | 19        | 植木優          | 95             | 69                | 63            |
|       | 20        | 龟山隆太         | 52             | 52                | 95            |
|       | 21        | 深谷玲          | 39             | 31                | 73            |
|       | 22        | 松浦真紀         | 65             | 37                | 65            |
|       | 23        | 大岩有紀         | 41             | 53                | 57            |
|       | 24        | 神田絵理子        | 94             | 20                | 74            |
|       | 25        | 金子克明         | 59             | 70                | 46            |

保存ボタンをクリックするとデータが保存されます。 これでデータの準備は完了です。

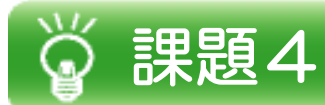

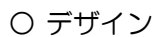

| 名前 | 国語 |      | ListView<br>・FullRowSelectプロパティ:True<br>・GridLinesプロパティ:True<br>・Viewプロパティ:Details<br>・Columnsプロパティ: |
|----|----|------|----------------------------------------------------------------------------------------------------|
|    |    |      | Text:名前<br>Text:国語<br>Text:数学<br>Text:英語                                                             |
|    |    | 読み込み | Button                                                                                               |

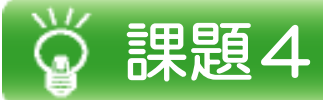

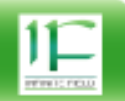

## ○ プログラム

読み込みボタンをクリックしたらDBからデータを読み込みListViewに表示するプログラムを作成します。

```
以下のプログラムを入力して、動作を確認してください。
    .<mark>⊟using</mark> System;
                                                                   SQLiteを利用するために追加
      using System.Collections.Generic;
 9
 3
      using System.ComponentModel;
 Δ
      using System.Data;
      using System.Drawing;
using System.Ling;
 5
 6
      using System.Text;
      using System.Threading.Tasks;
 8
9 using System.Windows.Forms;
10 using System.Data.SQLite;
12
    □namespace 問題集VS2013準中級編_課題04_1
13
      {
14
    Ė
           public partial class Form_Main : Form
15
16
17
                public Form_Main()
    Ė
                 ł
18
                     InitializeComponent();
19
                }
20
21
22
23
24
25
                private void button_Read_Click(object sender, EventArgs e)
    É
                      string dbFile = Application.StartupPath + @"¥results.db";
                     SQLiteConnection con = null;
SQLiteCommand com = null;
26
                     SQLiteDataReader reader = null;
27
28
                     try
{
29
                           // 接続文字列
                          string connectionString = string.Format("Data Source={0};Version=3;", dbFile);
30
31
                          // DB Open
32
                          con = new SQLiteConnection(connectionString);
                          con.Open();
com = con.CreateCommand();
com.CommandText = "SELECT * FROM RESULT_TABLE;";
33
34
35
36
37
                          reader = com.ExecuteReader();
                          this.listView_Results.Items.Clear();
while (reader.Read())
{
38
39
40
41
                                string[] s = {
                                                     reader["STUDENT_NAME"].ToString(),
reader["JAPANESE_POINT"].ToString(),
reader["MATHEMATICS_POINT"].ToString(),
reader["ENGLISH_POINT"].ToString()
42
43
44
45
46
                                                };
                               ListViewItem İv = new ListViewItem(s);
this.listView_Results.Items.Add(lv);
47
48
49
                          }
50
                     catch (Exception ex)
51
52
53
                          MessageBox.Show(ex.Message);
54
                     finally
55
56
                      ł
57
                           if (reader != null)
58
                          -{
59
                                reader.Close();
60
                          -3
61
                              (com != null)
                           if
62
                           ł
63
                               com.Dispose();
64
65
                               (con != null)
                           if
66
                           ł
                                con.Close();
67
                          }
88
                     }
69
70
                }
           }
71
72
     []
```

DBファイルは作成したプロジェクトの¥bin¥Debugに配置してから動作を確認しましょう。

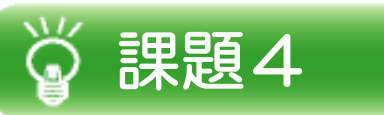

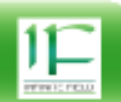

## 〇 実行結果

注

| •  |    |    |      |
|----|----|----|------|
| 名前 | 国語 | 数学 | 英語   |
|    |    |    |      |
|    |    |    | 読み込み |

|       |    |    |      | × 成績一覧が表示 |
|-------|----|----|------|-----------|
| 名前    | 国語 | 数学 | 英語   |           |
| 松島夏子  | 54 | 50 | 39   |           |
| 本田成美  | 21 | 83 | 20   |           |
| 山根良純  | 68 | 37 | 25   |           |
| 黒瀬佑一郎 | 81 | 70 | 63   |           |
| 東国原信輔 | 56 | 88 | 28   |           |
| 川奈真央  | 89 | 76 | 61   |           |
| 高村美佐江 | 30 | 29 | 98   | <b>T</b>  |
| •     |    |    |      | •         |
|       |    |    | 読み込み | *         |

## 注:64bitOS環境で、64bit版SQLiteを使用した場合、ビルドの設定を切り替える必要があります。

| アプリケーション       | 構成(C)・ アクティブ (Debug) → プラットフォーム(M)・ アクティブ (Any CPU) → |
|----------------|-------------------------------------------------------|
| ビルド            |                                                       |
| ビルド イベント       | 全般                                                    |
| デバッグ           | 条件付きコンパイル シンボル(Y):                                    |
| リソース           | ▼ DEBUG 定数の定義(U)                                      |
| サービス<br>設定     | ■ TRACE 定数の定義(T)                                      |
| 参照パス           | プラットフォーム ターゲット(G): x64 ▼                              |
| 署名             | □ 32 ビットの優先(P)                                        |
| セキュリティ         | アンセーフ コードの許可(F)                                       |
| 発行             | □ コードの最適化(Z) ×64に切り替えてビルドしてください。                      |
| : SQLiteとフレームワ | ークのバージョンを合わせてください。                                    |
| アプリケーション       | 構成(C): 該当なし マ プラットフォーム(M): 該当なし マ                     |
| ビルド            | 451になっていない場合は451                                      |
| ビルド イベント       | アセンブリ名(N): に合わせてください。                                 |
| デバッグ           | 問題集VS2013準中級編_課題04_1                                  |
| リソース           | 対象のフレームワーク(G): 出力の種類(U):                              |
| サービス           | .NET Framework 4.5.1                                  |

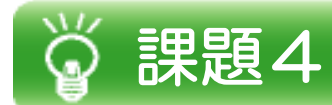

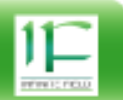

O 課題4-1b

課題4-1aを参考に国語の成績が悪い順に表示するプログラムを作成してください。 成績順に変えるにはSQLの部分を変更してください。(ORDER BY)

結果は以下のようになります。

| •-   |    |    |      | x |
|------|----|----|------|---|
| 名前   | 国語 | 数学 | 英語   |   |
| 本田成美 | 21 | 83 | 20   |   |
| 戸部雄輔 | 23 | 95 | 55   |   |
| 相武武史 | 23 | 67 | 68   |   |
| 篠原麻美 | 24 | 49 | 30   |   |
| 大山直也 | 24 | 38 | 73   |   |
| 佐藤忍  | 25 | 24 | 73   |   |
| 诉田華  | 25 | 49 | 66   |   |
| •    |    |    |      | Þ |
|      |    |    | 読み込み | 6 |